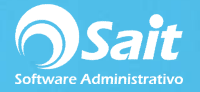

## Estado de Cuenta de Proveedores

En el estado de cuenta se permiten consultar todos los movimientos que se le han realizado a un proveedor en específico. Cada factura de compra o gasto y cada pago realizado pueden ser consultados desde esta ventana.

Para ingresar a esta opción debe dirigirse al menú de Cuentas por Pagar / Estado de Cuenta.

1. Escriba la clave del proveedor, o presione la tecla **[F2]** para buscar por nombre.

| Pro <u>v</u> eedor               | 6 ?                                  | AZUD MEXICO S                       | A DE CV                            |                                  |           |                                    |                             |                           |
|----------------------------------|--------------------------------------|-------------------------------------|------------------------------------|----------------------------------|-----------|------------------------------------|-----------------------------|---------------------------|
| echa                             | Concepto                             | Folio                               | Referencia                         | Compras / Serv                   | Pagos     | Divisa                             | TC                          | Saldo                     |
| 2-Feb-18<br>5-Dic-18<br>5-Dic-18 | Compra<br>Compra<br>Compra<br>Cheque | CP25/65<br>BB001<br>BB002<br>2019 1 | CP65<br>CPBB001<br>CPBB002<br>CP85 | 2,610.00<br>2,500.00<br>3,000.00 | 2 610 00  | Pesos<br>Dólare:<br>Pesos<br>Pesos | 0.0000<br>18.5000<br>0.0000 | 0.0<br>2,500.0<br>3,000.0 |
| 3-Dic-19                         | Nota de cred                         | AA001                               |                                    |                                  | 5,000.00  | Pesos                              | 0.0000                      | 5,000.0                   |
| 1                                |                                      |                                     |                                    |                                  |           |                                    |                             |                           |
| rdagar og                        | Eecha                                | Modificar Foli                      | 0                                  | 51,860.00                        | 7,610.00  |                                    | Saldo MN                    | 3,000.00                  |
| ruenar po                        | 1. acrua                             | Eliminar May                        | -                                  | aldo Total en MN                 | 44 250 00 | 1 4                                |                             | 2 500 0                   |

- 2. Se mostrarán todos los movimientos del proveedor.
- 3. La información se puede ordenarse por Fecha y Factura si así lo desea.
- 4. Al hacer doble clic sobre el folio del documento de tipo Compra, se muestra la consulta individual para su revisión.

| AZUD MIE<br>Blvd. Adolfo<br>Los Mochis             | Lopez Mateos Nte. 1222-2 Li                       | as Fuentes                      | Su              | pervisor Del Siste                                 | Dol<br>ema | Folio                                                                    | 2 para asi <u>c</u> | inar UUI<br><mark>6</mark> |
|----------------------------------------------------|---------------------------------------------------|---------------------------------|-----------------|----------------------------------------------------|------------|--------------------------------------------------------------------------|---------------------|----------------------------|
| Pro <u>v</u> eedor<br>Tipo<br>Fecha<br>Comentarios | 6 ? Divise<br>Compra T.C.<br>2-Feb-2018 F.Entrada | Pesos<br>18.7500<br>17-Ene-2019 | ind             | actura CP25<br>Gastos<br>Irectos<br>e Pago 4-Mar-2 | 018        | Subtotal<br>Desc.Globa<br>Desc.Partid<br>Impuesto1<br>Impuesto2<br>Total | as                  | 2,610.00                   |
| Clave F2<br>1                                      | Descripción<br>TARRO 50 ML R 58/400 NA            | Cant<br>ATUF 10.000             | Unidad<br>PIEZA | Costo Unit<br>261.00000                            | %Desc      | %Imp                                                                     | Importe<br>2,610.00 |                            |
| 4                                                  |                                                   |                                 |                 |                                                    | 1          |                                                                          |                     | ł                          |

5. De manera opcional, se puede enviar la consulta a [Excel] presionando el icono

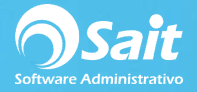

## NOTA:

- Los cargos pendientes de pago se muestran en color rojo.
- Los abonos o cargos pagados se muestran en color **negro**.
- Los anticipos o notas de crédito (saldo a favor al proveedor) pendientes de aplicar se muestran en color azul.

## **MODIFICAR FOLIO**

Se puede modificar el folio de algún movimiento en caso de ser necesario.

- 1. Para esto debe solo debe localizar el movimiento con folio incorrecto.
- 2. Deberá dar clic en el botón de **[Modificar Folio]** en la parte inferior de esta ventana.

| Proveedor  | • <u>·</u>   | 1 AZOD MEXICO : | SADECV     |                  |           |         |           |          |
|------------|--------------|-----------------|------------|------------------|-----------|---------|-----------|----------|
| Fecha      | Concepto     | Folio           | Referencia | Compras / Serv   | Pagos     | Divisa  | TC        | Saldo    |
| 2-Feb-18   | Compra       | CP25/65         | CP65       | 2,610.00         |           | Pesos   | 0.0000    | 0.0      |
| 5-Dic-18   | Compra       | BB001           | CPBB001    | 2,500.00         |           | Dólare: | 18.5000   | 2,500.0  |
| 25-Dic-18  | Compra       | BB002           | CPBB002    | 3,000.00         |           | Pesos   | 0.0000    | 3,000.00 |
| 3-Dic-19   | Cheque       | 2019-1          | CP65       |                  | 2,610.00  | Pesos   | 0.0000    |          |
| 3-Dic-19   | Nota de cred | AA001           |            |                  | 5,000.00  | Pesos   | 0.0000    | 5,000.0  |
|            |              |                 |            |                  |           |         |           |          |
| Judenar no | r Fecha      | Modificar Fol   | io         | 51,860.00        | 7,610.00  |         | Saldo MN  | 3,000.00 |
| reena po   | ea.com       | Eliminar Mov    | <b>-</b>   | aldo Total en MN | 44.250.00 | 1 3     | Saldo Dis | 2 500 00 |

3. Especifique el nuevo folio.

| Nuevo folio: |           |
|--------------|-----------|
|              |           |
| AA002        | Continuar |

4. Presione el botón de **[Continuar]** y confirme que desea grabar el nuevo folio.

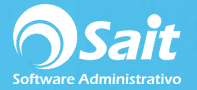

## **ELIMINAR MOVIMIENTOS**

Además de consultar movimientos, desde esta ventana es posible eliminar movimientos en caso de haberse registrado de manera incorrecta o que no corresponda al proveedor.

- 1. Antes que nada deberá localizar el movimiento que se desea eliminar.
- 2. Puede ordenar la información por Fecha o Factura para que sea más fácil de localizar el movimiento.

|                                  |                                  |                            |                    |                |                      |                         |                            | X              |
|----------------------------------|----------------------------------|----------------------------|--------------------|----------------|----------------------|-------------------------|----------------------------|----------------|
| echa                             | Concepto                         | Folio                      | Referencia         | Compras / Serv | Pagos                | Divisa                  | TC                         | Saldo          |
| 3-Dic-19<br>2-Feb-18<br>3-Dic-19 | Nota de cred<br>Compra<br>Cheque | AA002<br>CP25/65<br>2019-1 | CP65<br>CP65       | 2,610.00       | 5,000.00<br>2,610.00 | Pesos<br>Pesos<br>Pesos | 0.0000<br>0.0000<br>0.0000 | 5,000.0<br>0.0 |
| 5-Dic-18                         | Compra                           | BB001<br>BB002             | CPBB001<br>CPBB002 | 3,000.00       |                      | Pesos                   | 0.0000                     | 3,000.0        |
|                                  |                                  |                            |                    |                |                      |                         |                            |                |

- 3. Una vez localizado, se posiciona sobre el registro deseado y haga clic en [Eliminar Movimiento] en la parte inferior de esta ventana.
- 4. El sistema preguntará si desea borrarlo. En caso de estar completamente seguro haga clic en **[Si].**

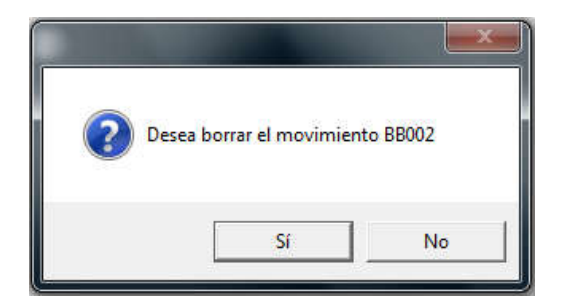

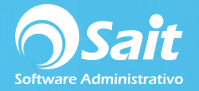

**NOTA**: En caso de que el tipo de movimiento que se va a eliminar sea un Cargo el sistema les indicará que es necesario que primero se eliminen los abonos recibidos al documento.

|          |             |          |                                                                        |                                                                            |                                 |         |          | ×        |
|----------|-------------|----------|------------------------------------------------------------------------|----------------------------------------------------------------------------|---------------------------------|---------|----------|----------|
| Fecha    | Concepto    | Folio    | Referencia                                                             | Compras / Serv                                                             | Pagos                           | Divisa  | TC       | Saldo    |
| 3-Dic-19 | Nota de cre | d AA002  | a su anna anna anna anna anna anna anna                                | 1.1 /1. /1.                                                                | 5,000.0                         | 0 Pesos | 0.0000   | 5,000.0  |
| 2-Feb-18 | Compra      | CP25/65  | CP65                                                                   | 2,610.00                                                                   |                                 | Pesos   | 0.0000   | 0.0      |
| 3-Dic-19 | Cheque      | 2019-1   | CP65                                                                   |                                                                            | 2,610.0                         | 0 Pesos | 0.0000   |          |
| 5-Dic-18 | Compra      | B        |                                                                        |                                                                            | ×                               | Dólare: | 18.5000  | 2,500.0  |
|          |             |          | Este cargo tien                                                        | e abonos registra                                                          | dos.<br>ita                     |         |          |          |
|          |             | 8        | Este cargo tien<br>Para poder bor<br>eliminar antes                    | e abonos registra<br>rar el cargo neces<br>sus abonos.<br>Ac               | dos.<br>ita<br>eptar            |         |          |          |
| ]        |             |          | Este cargo tien<br>Para poder bor<br>eliminar antes                    | e abonos registrar<br>rar el cargo neces<br>sus abonos.                    | dos.<br>ita<br>eptar            |         |          |          |
| <br>     | r Factura   | Modifica | Este cargo tien<br>Para poder bor<br>eliminar antes<br>r <u>F</u> olio | e abonos registrar<br>rar el cargo neces<br>sus abonos.<br>Ac<br>51,860.00 | dos.<br>ita<br>eptar<br>7,610.0 | 0 5     | Saido MN | 3.000.00 |